## 2. 検索結果から目的の資料を探す

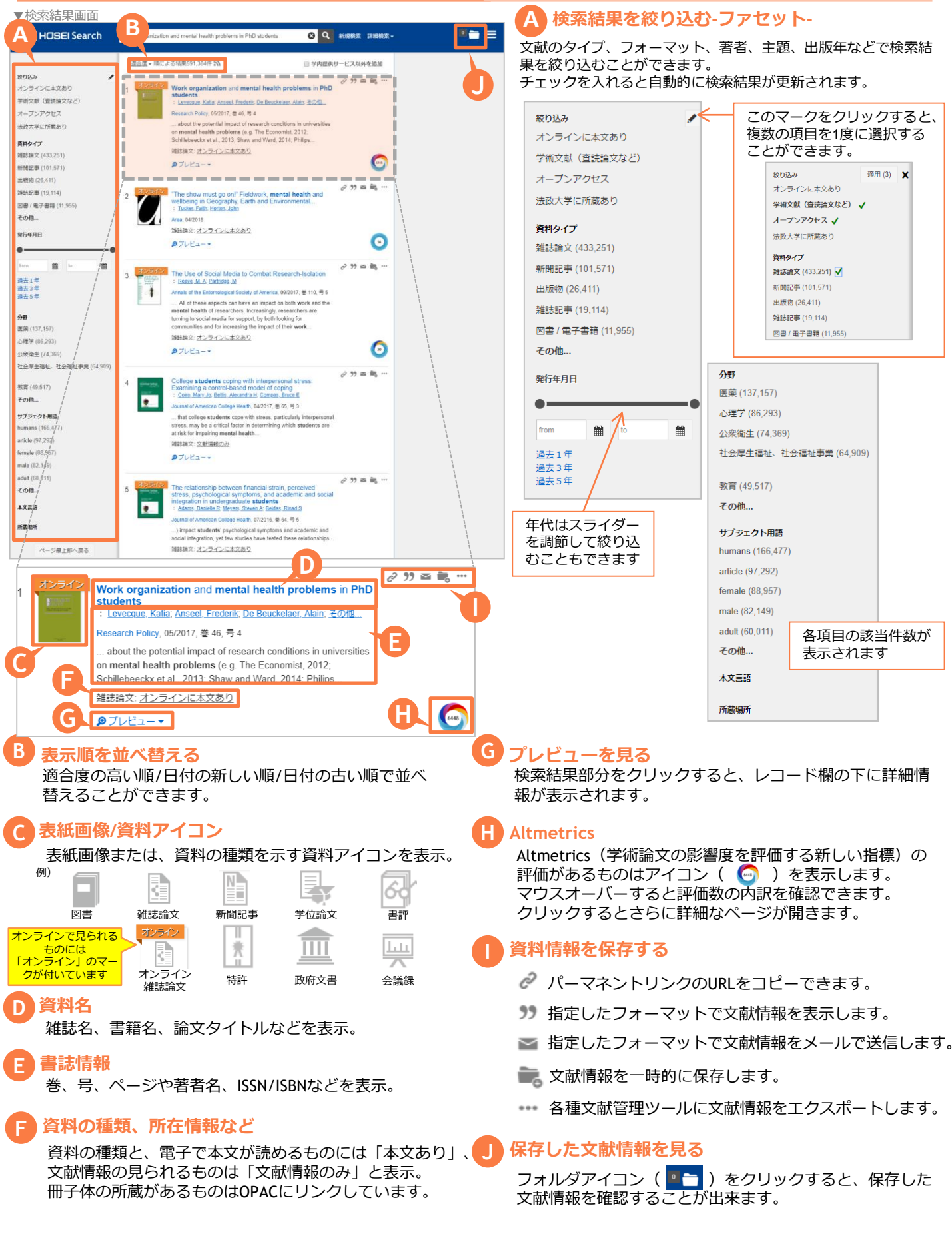